# CloudNetにてチャンネルの変更

1.サイトを選択(左上のサイトを確認)

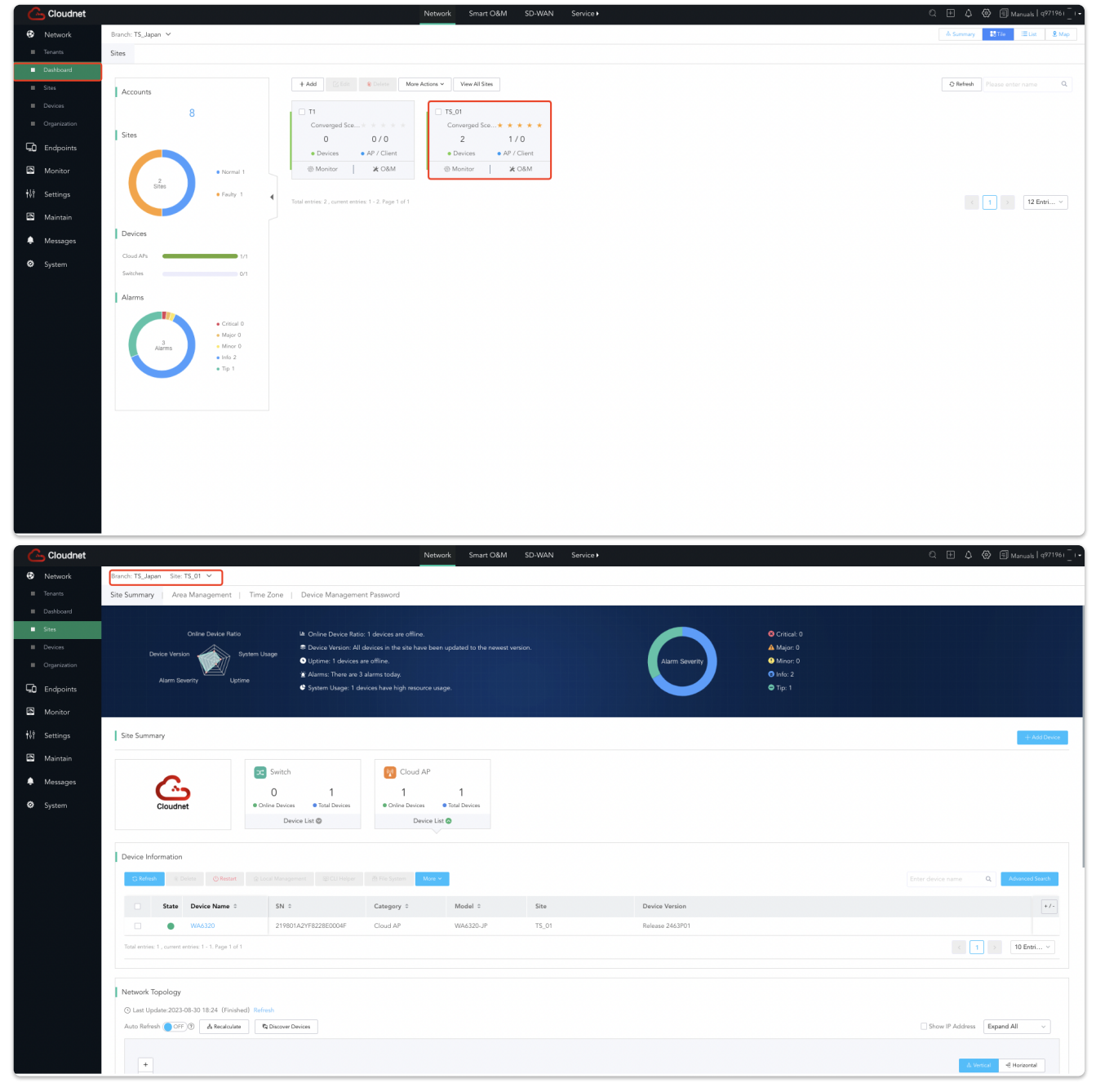

# 2.「Settings→Cloud APs→WLAN Settings」を選択

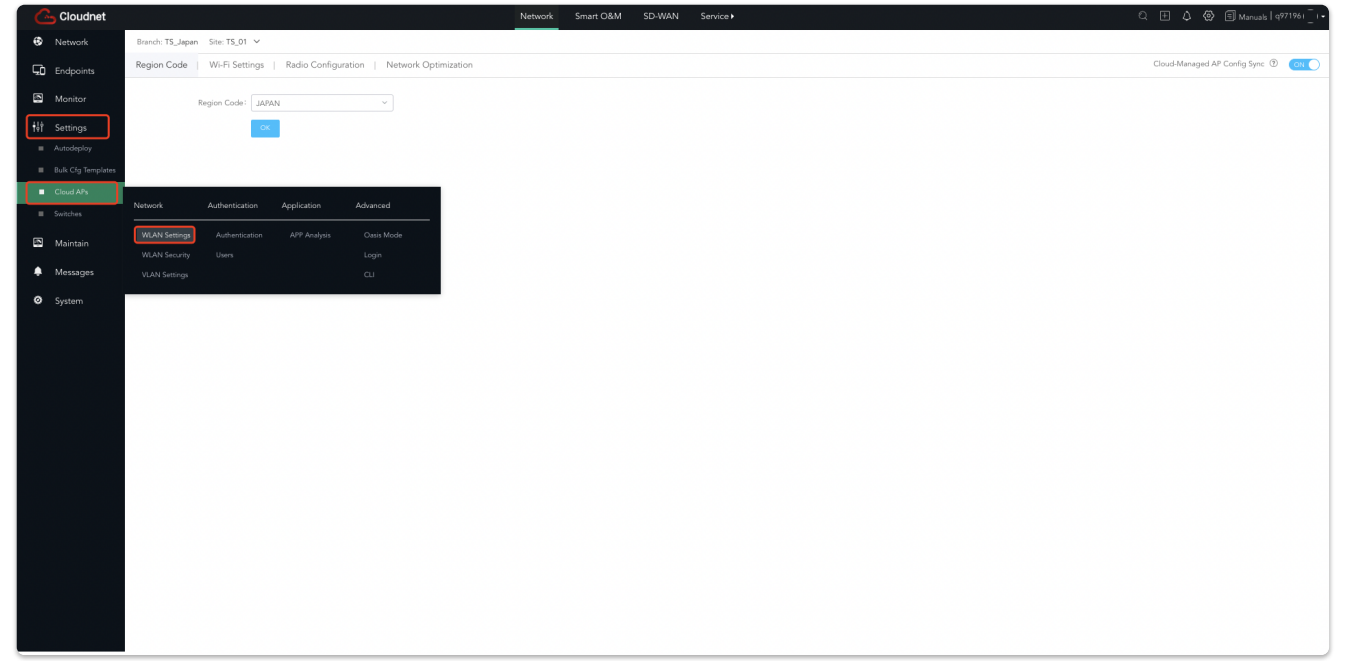

# 3.「Radio Configuration」を選択

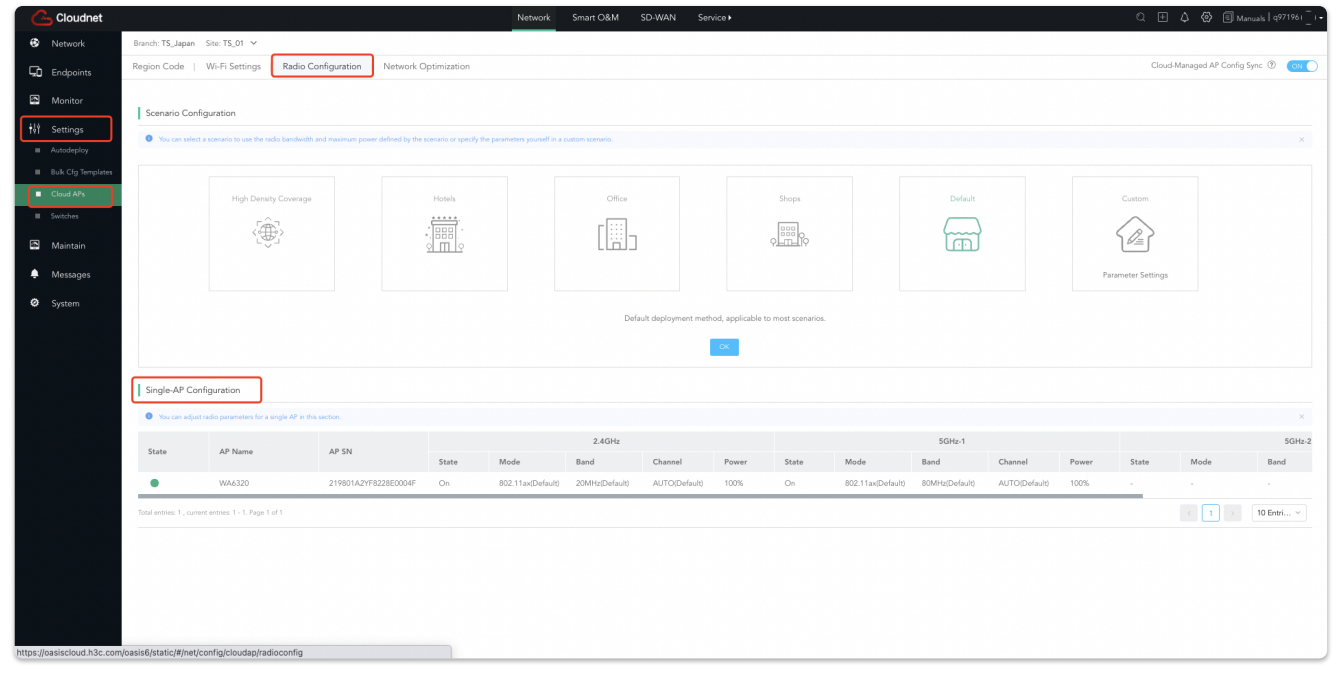

### 4.対象になるAPのパラメーターを変更

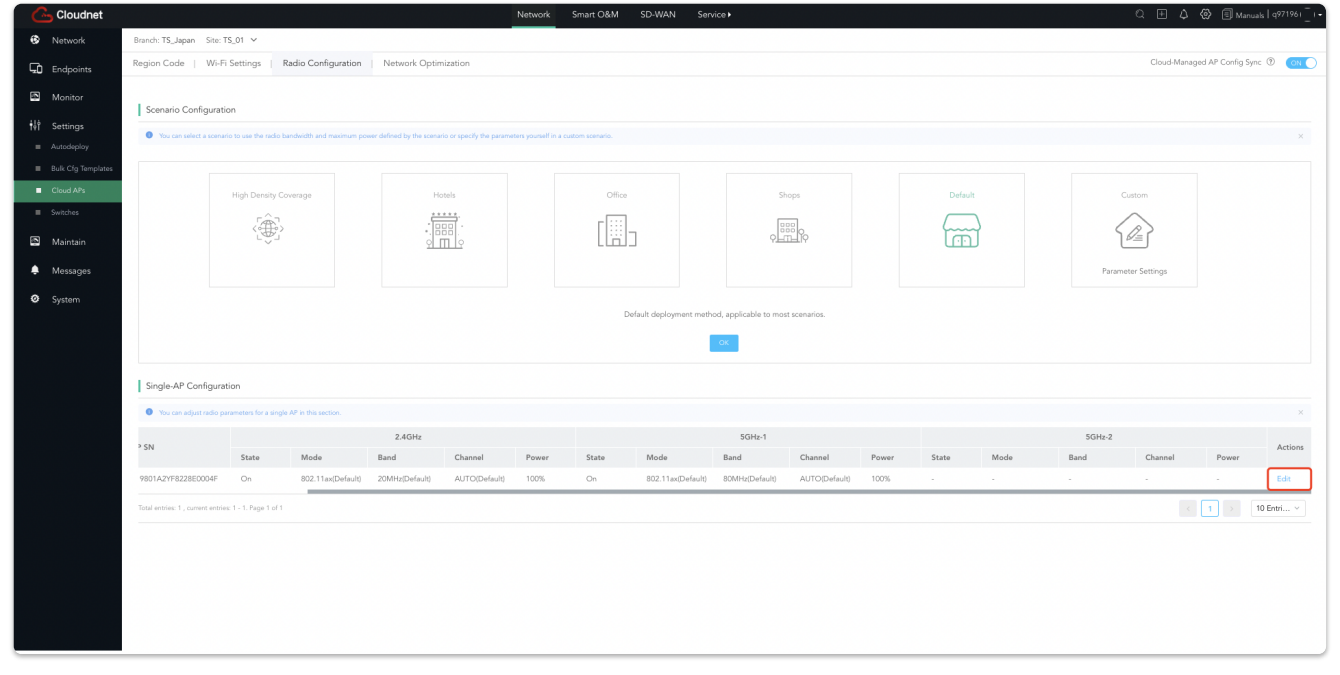

#### 5.チャンネル変更し、「OK」をクリック

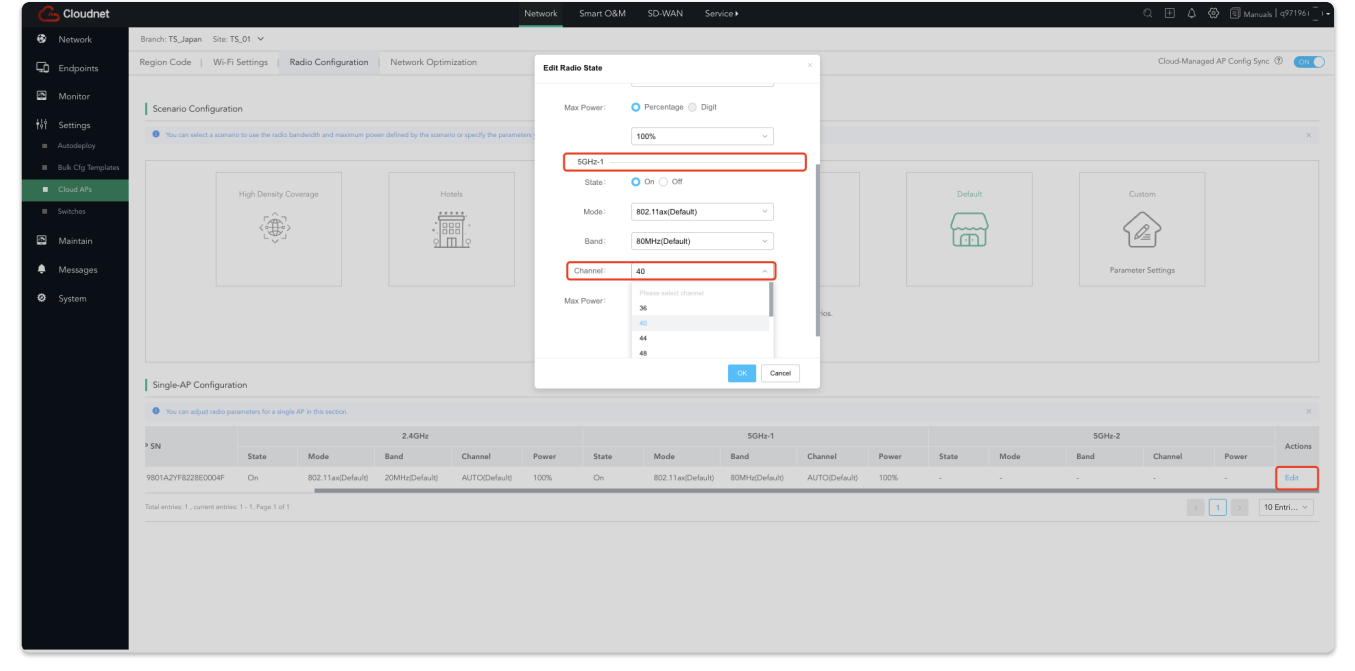

#### 6.反映状況を確認

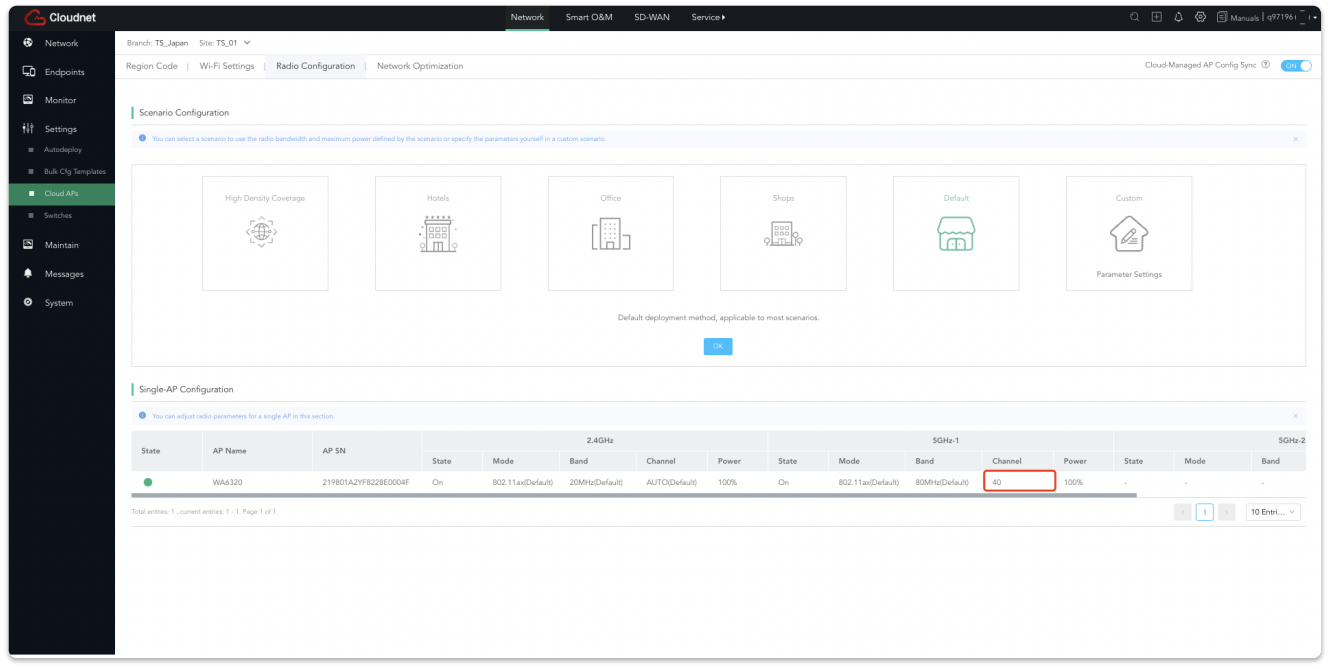